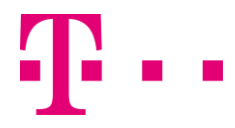

## Norton Security Online mit Backup - Mobilfunk

Installation und Aktivierung auf PC

Sie haben sich für das Sicherheitspaket Komplett entschieden und möchten Norton Security Online mit Backup auf Ihrem PC installieren?

Kein Problem! So installieren Sie Norton Security Online mit Backup auf Ihrem PC:

**Hinweis:** Deinstallieren Sie bereits vorhandene Virenschutz- oder Firewall-Programme von Ihrem Computer und deaktivieren Sie andere Systemüberwachungsprogramme nach dem Download von Norton Security online mit Backup. Ansonsten können irreparable Schäden entstehen.

## So führen Sie die Installation durch.

Öffnen Sie das Telekom Mobilfunk Kundencenter.

Wählen Sie "Extras > Extras Mobilfunk > Sicherheitspaket Komplett > Meine Produkte".

A Klicken Sie unter "Details" auf "Norton Security Online mit Backup".

| Lizenzschlüssel/Aktivierungs-PIN<br>AGB wurden versendet an<br>Downloads: | Norton Security Online mit Backup | Bei der Installation auf Ihrem iPhone oder iPad gehen Sie bitte<br>wie folgt vor: Klicken Sie auf den Link "Ich habe einen<br>Partnercode" und nicht die Schaltfläche "Einloggen" und nutzen<br>Sie den Partnercode "telekom-mobil" |  |
|---------------------------------------------------------------------------|-----------------------------------|----------------------------------------------------------------------------------------------------|--|
|                                                                           |                                   | Produkt kündigen Produkt wechseln                                                                                                    |  |

Aktivieren Sie die Norton Lizenz zum ersten Mal, müssen Sie sich zunächst mit Ihrem Norton Konto einloggen.

B Tragen Sie dafür die E-Mail-Adresse und das Kennwort ein und klicken auf "Einloggen".

| Sollten Sie noch kein Norton Konto haben, müssen<br>eines unter "Konto erstellen" erstellen. |                                          | - 1 | Einloggen C                                              | Konto erstellen                     |
|----------------------------------------------------------------------------------------------|------------------------------------------|-----|----------------------------------------------------------|-------------------------------------|
|                                                                                              |                                          |     | Zum Zugreifen auf alle Pro<br>Norton ist ein Konto erfor | odukte und Services von<br>derlich. |
| Einloggen                                                                                    | Konto erstellen                          |     | E-Mail-Adresse                                           | Ø                                   |
|                                                                                              |                                          |     | E-Mail-Adresse bestätig                                  | en                                  |
| E-Mail-Adresse                                                                               |                                          |     | Sicheres Kennwort erste                                  | llen O                              |
| Kennwort                                                                                     | 0                                        |     | Vorname                                                  | Nachname                            |
| Auf diesem Gerät speichern                                                                   |                                          |     | Mobilnummer                                              | 0                                   |
| B                                                                                            | en                                       |     | Deutschland                                              |                                     |
| Ich habe die Datenschutzrichtlinie gelesen und erkläre mich damit<br>einverstanden.          |                                          |     | Produkt-Updates, Angeboi<br>E-Mail senden                | te und Sicherheits-Newsletter per   |
| Kennwort vergessen? H                                                                        | at sich Ihre E-Mail-Adresse<br>geändert? | _   | Konto                                                    | o erstellen                         |

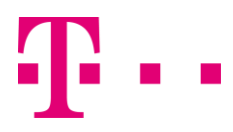

## **ERLEBEN, WAS VERBINDET.**

**D** Wenn Sie die Software auf dem Gerät installieren wollen, welches Sie gerade benutzen, klicken Sie auf den Button "Zustimmen und herunterladen".

**Gut zu wissen:** Falls Sie die Software auf einem anderen Gerät installieren möchten, klicken Sie auf "Auf einem anderen Gerät installieren". Geben Sie im nächsten Schritt Ihre E-Mail Adresse, an die der Download Link versendet werden soll, ein und versenden die E-Mail. In der E-Mail befindet sich dann ein Downloadlink für die Installation der Sicherheitssoftware.

| Norton-Produkt<br>abonnieren | Zustimmen und<br>herunterladen                                                                 | Norton installieren |
|------------------------------|------------------------------------------------------------------------------------------------|---------------------|
| 0-                           | <u> </u>                                                                                       |                     |
|                              | Norton Security steht zum Herunterladen bereit.                                                |                     |
|                              |                                                                                                |                     |
|                              | Zustimmen und herunterladen                                                                    |                     |
|                              | Durch Klicken auf 'Zustimmen und herunterladen' akzeptieren Sie die Norton-Lizenzvereinbarung. |                     |
|                              | Auf einem anderen Gerät installieren                                                           |                     |

Führen Sie die heruntergeladene Datei "NSBUDownloader.exe" aus.

E Jetzt startet automatisch der Norton Download Manager ...

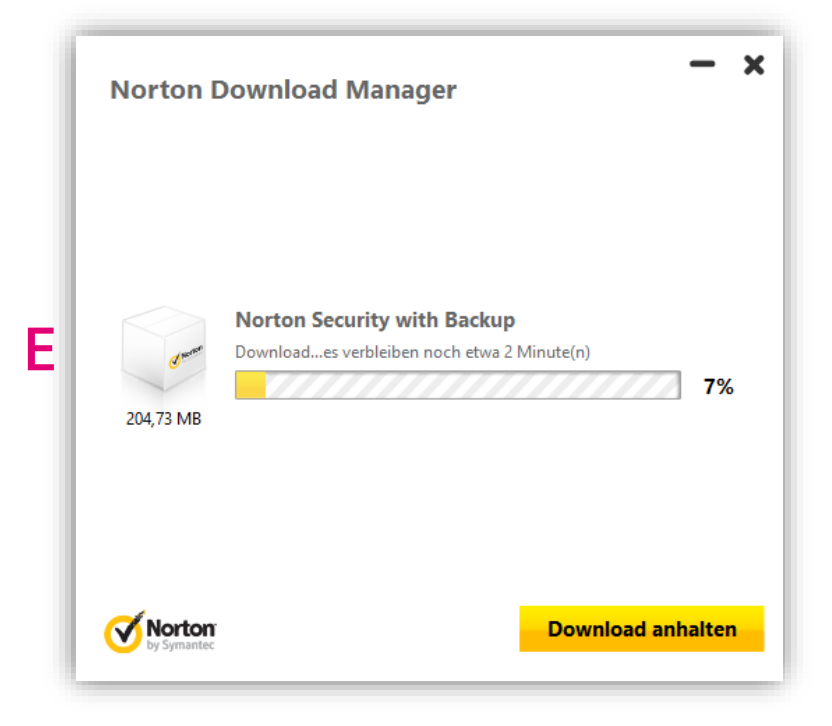

... und anschließend die Installation.

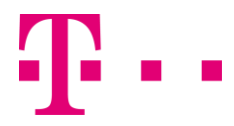

Sie haben jetzt die Möglichkeit die Lizenzvereinbarung zu lesen.

- F Dazu klicken Sie auf "Norton-Lizenzvereinbarung".
- **G** Klicken Sie auf "Zustimmen und installieren". Dadurch stimmen Sie dieser Benutzerlizenzvereinbarung zu.

| <b>Norton Security Online</b> Installation                                                                  | - × |
|----------------------------------------------------------------------------------------------------|-----|
| Vielen Dank, dass Sie sich für Norton Security<br>Online entschieden haben.                                 |     |
| Installationsoptionen<br>Datenschutzrichtlinie<br>Hinweis zu Produkten Dritter G Zustimmen und installieren |     |

Norton Security Online mit Backup wird jetzt automatisch auf Ihrem Rechner installiert. Dieser Vorgang kann einen Moment dauern.

Nach Abschluss der Installation ist Ihre Software auch automatisch aktiviert. Die Software ist einsatzbereit und Ihr PC ist geschützt.

Um sicherzustellen, dass Ihr PC nicht durch ältere Viren verseucht ist, sollten Sie nach der Installation von Norton Security Online mit Backup einen Schnellscan durchführen.

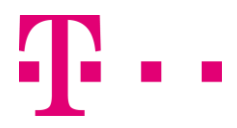

## **ERLEBEN, WAS VERBINDET.**

H Diesen starten Sie, indem Sie im Hauptprogrammfenster zunächst die Funktion "Sicherheit" auswählen und anschließend "Scans" wählen.

| Vorton Securi                                                                                         | ity Online |          |          | - ×                  |  |
|----------------------------------------------------------------------------------------------------|------------|----------|----------|----------------------|--|
|                                                                                                    |            |          | 🕸 Ein    | stellungen 🛛 🕖 Hilfe |  |
| Dieser Computer ist geschützt.<br>Schutz-Updates: Aktuell<br>Letzter Scan: Vor 1 Minute   Schnellscan |            |          |          |                      |  |
| H                                                                                                    | Live       | Update V | lerlauf  | -0<br>Erweitert      |  |
| Sicherheit                                                                                            | Identität  | Backup   | Leistung | Mehr Norton          |  |

Anschließend erhalten Sie eine Übersicht, aus der hervorgeht, wie viele Elemente überprüft wurden und ob dabei Sicherheitsrisiken auf Ihrem Computer entdeckt worden sind.

Hinweis: Die Prüfung kann einige Zeit in Anspruch nehmen. Wir empfehlen Ihnen, den vollständigen Systemscan durchzuführen.

Stand: 20. Dezember 2017

Wünschen Sie Unterstützungdirekt an Ihrem PC?Wir bieten Ihnen schnelle Hilfe per Telefon: hier geht's zur Telekom Computerhilfe.

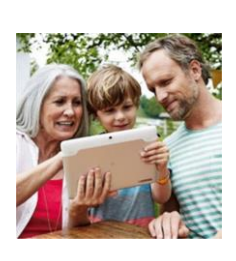

Haben Sie weitere Fragen? Mehr Tipps erhalten Sie in unserer <u>Community</u>!

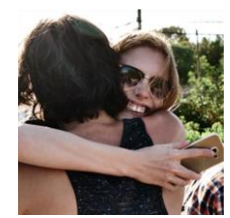